## Ximena Aguirre

Mrs. Neto's class

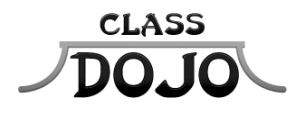

Please sign up to receive messages, important updates, and much more from Mrs. Neto! Getting set up for the year takes less than a minute **Parents:** I'll be using ClassDojo to update you on Ximena's progress this year! Please sign up, then sign and return the bottom half of this sheet for my records :)

Students: Once you have a student account you'll be able to create a monster that will show up in class tomorrow!

# Student account code: SQ4NV95

### Instructions:

1. Download the ClassDojo app from the Apple App Store or Google Play

2. Click the green Sign up button

3. Enter your student account code, then create your account!

No app? No problem! You can sign up at www.classdojo.com/student too!

# Parent account code: P5THW65

#### Instructions:

1. Download the ClassDojo app from the Apple App Store or Google Play

2. Click the green Create a new account button, then select Parent

3. Enter your parent account code, then create your account!

No app? No problem! You can sign up at www.classdojo.com/parent too!

Need help? ClassDojo's Support Team is standing by! Parent account support: www.classdojo.com/parentsupport | Student account support: www.classdojo.com/studentsupport

Please return this half for Mrs. Neto's records

### From the parents of Ximena Aguirre

I have signed up to receive reports and updates from class.

Parent signature

## Sofia Amador

Mrs. Neto's class

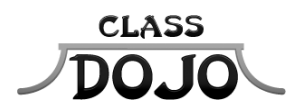

Please sign up to receive messages, important updates, and much more from Mrs. Neto! Getting set up for the year takes less than a minute Parents: I'll be using ClassDojo to update you on Sofia's progress this year! Please sign up, then sign and return the bottom half of this sheet for my records :)

Students: Once you have a student account you'll be able to create a monster that will show up in class tomorrow!

You already have a student account! Your username is sofiaaamador If you forgot your password, just ask your teacher. Login at www.classdojo.com, or on the ClassDojo app for students.

### Parent account code: PGLYVCZ

#### Instructions:

1. Download the ClassDojo app from the Apple App Store or Google Play

2. Click the green Create a new account button, then select Parent

3. Enter your parent account code, then create your account!

No app? No problem! You can sign up at www.classdojo.com/parent too!

Need help? ClassDojo's Support Team is standing by! Parent account support: www.classdojo.com/parentsupport | Student account support: www.classdojo.com/studentsupport

Please return this half for Mrs. Neto's records

### From the parents of Sofia Amador

I have signed up to receive reports and updates from class.

Parent signature

## Jazmine Arredondo

Mrs. Neto's class

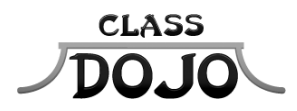

Please sign up to receive messages, important updates, and much more from Mrs. Neto! Getting set up for the year takes less than a minute Parents: I'll be using ClassDojo to update you on Jazmine's progress this year! Please sign up, then sign and return the bottom half of this sheet for my records :)

Students: Once you have a student account you'll be able to create a monster that will show up in class tomorrow!

# Student account code: SCUPRHC

#### Instructions:

1. Download the ClassDojo app from the Apple App Store or Google Play

2. Click the green Sign up button

3. Enter your student account code, then create your account!

No app? No problem! You can sign up at www.classdojo.com/student too!

## Parent account code: **PMAYJWB**

#### Instructions:

1. Download the ClassDojo app from the Apple App Store or Google Play

2. Click the green Create a new account button, then select Parent

3. Enter your parent account code, then create your account!

No app? No problem! You can sign up at www.classdojo.com/parent too!

Need help? ClassDojo's Support Team is standing by! Parent account support: www.classdojo.com/parentsupport | Student account support: www.classdojo.com/studentsupport

Please return this half for Mrs. Neto's records

### From the parents of Jazmine Arredondo

I have signed up to receive reports and updates from class.

Parent signature

## Anthony Calderon

Mrs. Neto's class

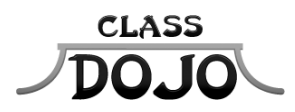

Please sign up to receive messages, important updates, and much more from Mrs. Neto! Getting set up for the year takes less than a minute Parents: I'll be using ClassDojo to update you on Anthony's progress this year! Please sign up, then sign and return the bottom half of this sheet for my records :)

Students: Once you have a student account you'll be able to create a monster that will show up in class tomorrow!

# Student account code: S26GHZM

### Instructions:

1. Download the ClassDojo app from the Apple App Store or Google Play

2. Click the green Sign up button

3. Enter your student account code, then create your account!

No app? No problem! You can sign up at www.classdojo.com/student too!

### Parent account code: PYWSCHU

#### Instructions:

1. Download the ClassDojo app from the Apple App Store or Google Play

2. Click the green Create a new account button, then select Parent

3. Enter your parent account code, then create your account!

No app? No problem! You can sign up at www.classdojo.com/parent too!

Need help? ClassDojo's Support Team is standing by! Parent account support: www.classdojo.com/parentsupport | Student account support: www.classdojo.com/studentsupport

Please return this half for Mrs. Neto's records

## From the parents of Anthony Calderon

I have signed up to receive reports and updates from class.

Parent signature

## Kayli Cruz-Perez

Mrs. Neto's class

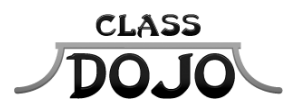

Please sign up to receive messages, important updates, and much more from Mrs. Neto! Getting set up for the year takes less than a minute Parents: I'll be using ClassDojo to update you on Kayli's progress this year! Please sign up, then sign and return the bottom half of this sheet for my records :)

Students: Once you have a student account you'll be able to create a monster that will show up in class tomorrow!

# Student account code: SXM7QFU

### Instructions:

1. Download the ClassDojo app from the Apple App Store or Google Play

2. Click the green Sign up button

3. Enter your student account code, then create your account!

No app? No problem! You can sign up at www.classdojo.com/student too!

## Parent account code: P43H8SF

### Instructions:

1. Download the ClassDojo app from the Apple App Store or Google Play

2. Click the green Create a new account button, then select Parent

3. Enter your parent account code, then create your account!

No app? No problem! You can sign up at www.classdojo.com/parent too!

Need help? ClassDojo's Support Team is standing by! Parent account support: www.classdojo.com/parentsupport | Student account support: www.classdojo.com/studentsupport

Please return this half for Mrs. Neto's records

## From the parents of Kayli Cruz-Perez

I have signed up to receive reports and updates from class.

Parent signature

## Josephia Decembre

Mrs. Neto's class

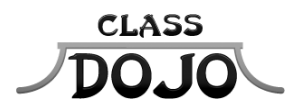

Please sign up to receive messages, important updates, and much more from Mrs. Neto! Getting set up for the year takes less than a minute Parents: I'll be using ClassDojo to update you on Josephia's progress this year! Please sign up, then sign and return the bottom half of this sheet for my records :)

Students: Once you have a student account you'll be able to create a monster that will show up in class tomorrow!

# Student account code: SZVJBHC

### Instructions:

1. Download the ClassDojo app from the Apple App Store or Google Play

2. Click the green Sign up button

3. Enter your student account code, then create your account!

No app? No problem! You can sign up at www.classdojo.com/student too!

## Parent account code: **P8AMH9U**

### Instructions:

1. Download the ClassDojo app from the Apple App Store or Google Play

2. Click the green Create a new account button, then select Parent

3. Enter your parent account code, then create your account!

No app? No problem! You can sign up at www.classdojo.com/parent too!

Need help? ClassDojo's Support Team is standing by! Parent account support: www.classdojo.com/parentsupport | Student account support: www.classdojo.com/studentsupport

Please return this half for Mrs. Neto's records

## From the parents of Josephia Decembre

I have signed up to receive reports and updates from class.

Parent signature

## William Deugarte

Mrs. Neto's class

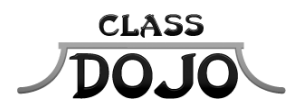

Please sign up to receive messages, important updates, and much more from Mrs. Neto! Getting set up for the year takes less than a minute Parents: I'll be using ClassDojo to update you on William's progress this year! Please sign up, then sign and return the bottom half of this sheet for my records :)

Students: Once you have a student account you'll be able to create a monster that will show up in class tomorrow!

### Student account code: SBXLV7V

### Instructions:

1. Download the ClassDojo app from the Apple App Store or Google Play

2. Click the green Sign up button

3. Enter your student account code, then create your account!

No app? No problem! You can sign up at www.classdojo.com/student too!

### Parent account code: PRXEYEJ

#### Instructions:

1. Download the ClassDojo app from the Apple App Store or Google Play

2. Click the green Create a new account button, then select Parent

3. Enter your parent account code, then create your account!

No app? No problem! You can sign up at www.classdojo.com/parent too!

Need help? ClassDojo's Support Team is standing by! Parent account support: www.classdojo.com/parentsupport | Student account support: www.classdojo.com/studentsupport

Please return this half for Mrs. Neto's records

### From the parents of William Deugarte

I have signed up to receive reports and updates from class.

Parent signature

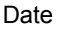

## **Beyonce Espinosa**

Mrs. Neto's class

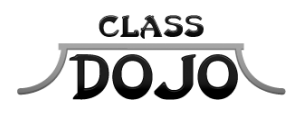

Please sign up to receive messages, important updates, and much more from Mrs. Neto! Getting set up for the year takes less than a minute Parents: I'll be using ClassDojo to update you on Beyonce's progress this year! Please sign up, then sign and return the bottom half of this sheet for my records :)

Students: Once you have a student account you'll be able to create a monster that will show up in class tomorrow!

### Student account code: SCLYUP6

### Instructions:

1. Download the ClassDojo app from the Apple App Store or Google Play

2. Click the green Sign up button

3. Enter your student account code, then create your account!

No app? No problem! You can sign up at www.classdojo.com/student too!

# Parent account code: PJQPS8Z

### Instructions:

1. Download the ClassDojo app from the Apple App Store or Google Play

2. Click the green Create a new account button, then select Parent

3. Enter your parent account code, then create your account!

No app? No problem! You can sign up at www.classdojo.com/parent too!

Need help? ClassDojo's Support Team is standing by! Parent account support: www.classdojo.com/parentsupport | Student account support: www.classdojo.com/studentsupport

Please return this half for Mrs. Neto's records

### From the parents of Beyonce Espinosa

I have signed up to receive reports and updates from class.

Parent signature

## Jayvius Estrada

Mrs. Neto's class

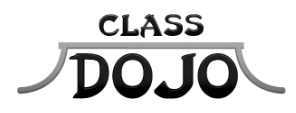

Please sign up to receive messages, important updates, and much more from Mrs. Neto! Getting set up for the year takes less than a minute Parents: I'll be using ClassDojo to update you on Jayvius's progress this year! Please sign up, then sign and return the bottom half of this sheet for my records :)

Students: Once you have a student account you'll be able to create a monster that will show up in class tomorrow!

# Student account code: SE59CZL

### Instructions:

1. Download the ClassDojo app from the Apple App Store or Google Play

2. Click the green Sign up button

3. Enter your student account code, then create your account!

No app? No problem! You can sign up at www.classdojo.com/student too!

## Parent account code: P53895R

#### Instructions:

1. Download the ClassDojo app from the Apple App Store or Google Play

2. Click the green Create a new account button, then select Parent

3. Enter your parent account code, then create your account!

No app? No problem! You can sign up at www.classdojo.com/parent too!

Need help? ClassDojo's Support Team is standing by! Parent account support: www.classdojo.com/parentsupport | Student account support: www.classdojo.com/studentsupport

Please return this half for Mrs. Neto's records

## From the parents of Jayvius Estrada

I have signed up to receive reports and updates from class.

Parent signature

## Eduardo Figueredo

Mrs. Neto's class

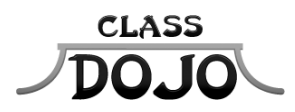

Please sign up to receive messages, important updates, and much more from Mrs. Neto! Getting set up for the year takes less than a minute Parents: I'll be using ClassDojo to update you on Eduardo's progress this year! Please sign up, then sign and return the bottom half of this sheet for my records :)

Students: Once you have a student account you'll be able to create a monster that will show up in class tomorrow!

You already have a student account! Your username is sandwacho If you forgot your password, just ask your teacher. Login at www.classdojo.com, or on the ClassDojo app for students.

### Parent account code: PLQHLJC

### Instructions:

1. Download the ClassDojo app from the Apple App Store or Google Play

2. Click the green Create a new account button, then select Parent

3. Enter your parent account code, then create your account!

No app? No problem! You can sign up at www.classdojo.com/parent too!

Need help? ClassDojo's Support Team is standing by! Parent account support: www.classdojo.com/parentsupport | Student account support: www.classdojo.com/studentsupport

Please return this half for Mrs. Neto's records

### From the parents of Eduardo Figueredo

I have signed up to receive reports and updates from class.

Parent signature

## Matthew Garden

Mrs. Neto's class

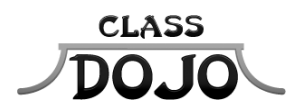

Please sign up to receive messages, important updates, and much more from Mrs. Neto! Getting set up for the year takes less than a minute Parents: I'll be using ClassDojo to update you on Matthew's progress this year! Please sign up, then sign and return the bottom half of this sheet for my records :)

Students: Once you have a student account you'll be able to create a monster that will show up in class tomorrow!

You already have a student account! Your username is sugn3v9 If you forgot your password, just ask your teacher. Login at www.classdojo.com, or on the ClassDojo app for students.

## Parent account code: PVCGU7C

#### Instructions:

1. Download the ClassDojo app from the Apple App Store or Google Play

2. Click the green Create a new account button, then select Parent

3. Enter your parent account code, then create your account!

No app? No problem! You can sign up at www.classdojo.com/parent too!

Need help? ClassDojo's Support Team is standing by! Parent account support: www.classdojo.com/parentsupport | Student account support: www.classdojo.com/studentsupport

Please return this half for Mrs. Neto's records

### From the parents of Matthew Garden

I have signed up to receive reports and updates from class.

Parent signature

## **Aiden Helms**

Mrs. Neto's class

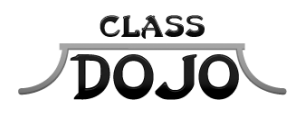

Please sign up to receive messages, important updates, and much more from Mrs. Neto! Getting set up for the year takes less than a minute Parents: I'll be using ClassDojo to update you on Aiden's progress this year! Please sign up, then sign and return the bottom half of this sheet for my records :)

Students: Once you have a student account you'll be able to create a monster that will show up in class tomorrow!

You already have a student account! Your username is aidensuperhero1 If you forgot your password, just ask your teacher. Login at www.classdojo.com, or on the ClassDojo app for students.

### Parent account code: PT2EFNK

#### Instructions:

1. Download the ClassDojo app from the Apple App Store or Google Play

2. Click the green Create a new account button, then select Parent

3. Enter your parent account code, then create your account!

No app? No problem! You can sign up at www.classdojo.com/parent too!

Need help? ClassDojo's Support Team is standing by! Parent account support: www.classdojo.com/parentsupport | Student account support: www.classdojo.com/studentsupport

Please return this half for Mrs. Neto's records

### From the parents of Aiden Helms

I have signed up to receive reports and updates from class.

Parent signature

## Timothy Kinnebrew

Mrs. Neto's class

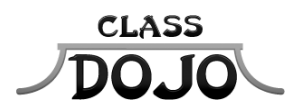

Please sign up to receive messages, important updates, and much more from Mrs. Neto! Getting set up for the year takes less than a minute Parents: I'll be using ClassDojo to update you on Timothy's progress this year! Please sign up, then sign and return the bottom half of this sheet for my records :)

Students: Once you have a student account you'll be able to create a monster that will show up in class tomorrow!

You already have a student account! Your username is tkinn If you forgot your password, just ask your teacher. Login at www.classdojo.com, or on the ClassDojo app for students.

# Parent account code: PUG2EKT

#### Instructions:

1. Download the ClassDojo app from the Apple App Store or Google Play

2. Click the green Create a new account button, then select Parent

3. Enter your parent account code, then create your account!

No app? No problem! You can sign up at www.classdojo.com/parent too!

Need help? ClassDojo's Support Team is standing by! Parent account support: www.classdojo.com/parentsupport | Student account support: www.classdojo.com/studentsupport

Please return this half for Mrs. Neto's records

### From the parents of Timothy Kinnebrew

I have signed up to receive reports and updates from class.

Parent signature

## Enrique Lasso

Mrs. Neto's class

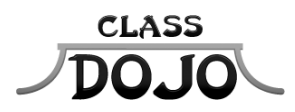

Please sign up to receive messages, important updates, and much more from Mrs. Neto! Getting set up for the year takes less than a minute Parents: I'll be using ClassDojo to update you on Enrique's progress this year! Please sign up, then sign and return the bottom half of this sheet for my records :)

Students: Once you have a student account you'll be able to create a monster that will show up in class tomorrow!

# Student account code: SXQKKND

### Instructions:

1. Download the ClassDojo app from the Apple App Store or Google Play

2. Click the green Sign up button

3. Enter your student account code, then create your account!

No app? No problem! You can sign up at www.classdojo.com/student too!

## Parent account code: PP4BTX7

### Instructions:

1. Download the ClassDojo app from the Apple App Store or Google Play

2. Click the green Create a new account button, then select Parent

3. Enter your parent account code, then create your account!

No app? No problem! You can sign up at www.classdojo.com/parent too!

Need help? ClassDojo's Support Team is standing by! Parent account support: www.classdojo.com/parentsupport | Student account support: www.classdojo.com/studentsupport

Please return this half for Mrs. Neto's records

## From the parents of Enrique Lasso

I have signed up to receive reports and updates from class.

Parent signature

## **Allens Louis**

Mrs. Neto's class

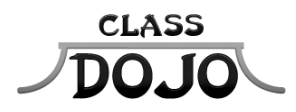

Please sign up to receive messages, important updates, and much more from Mrs. Neto! Getting set up for the year takes less than a minute Parents: I'll be using ClassDojo to update you on Allens's progress this year! Please sign up, then sign and return the bottom half of this sheet for my records :)

Students: Once you have a student account you'll be able to create a monster that will show up in class tomorrow!

# Student account code: SM39XMJ

### Instructions:

1. Download the ClassDojo app from the Apple App Store or Google Play

2. Click the green Sign up button

3. Enter your student account code, then create your account!

No app? No problem! You can sign up at www.classdojo.com/student too!

### Parent account code: PTN56ZB

#### Instructions:

1. Download the ClassDojo app from the Apple App Store or Google Play

2. Click the green Create a new account button, then select Parent

3. Enter your parent account code, then create your account!

No app? No problem! You can sign up at www.classdojo.com/parent too!

Need help? ClassDojo's Support Team is standing by! Parent account support: www.classdojo.com/parentsupport | Student account support: www.classdojo.com/studentsupport

Please return this half for Mrs. Neto's records

### From the parents of Allens Louis

I have signed up to receive reports and updates from class.

Parent signature

## **Emily Magrinat**

Mrs. Neto's class

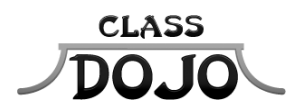

Please sign up to receive messages, important updates, and much more from Mrs. Neto! Getting set up for the year takes less than a minute Parents: I'll be using ClassDojo to update you on Emily's progress this year! Please sign up, then sign and return the bottom half of this sheet for my records :)

Students: Once you have a student account you'll be able to create a monster that will show up in class tomorrow!

# Student account code: SSKVLW3

### Instructions:

1. Download the ClassDojo app from the Apple App Store or Google Play

2. Click the green Sign up button

3. Enter your student account code, then create your account!

No app? No problem! You can sign up at www.classdojo.com/student too!

## Parent account code: P57Y736

### Instructions:

1. Download the ClassDojo app from the Apple App Store or Google Play

2. Click the green Create a new account button, then select Parent

3. Enter your parent account code, then create your account!

No app? No problem! You can sign up at www.classdojo.com/parent too!

Need help? ClassDojo's Support Team is standing by! Parent account support: www.classdojo.com/parentsupport | Student account support: www.classdojo.com/studentsupport

Please return this half for Mrs. Neto's records

## From the parents of Emily Magrinat

I have signed up to receive reports and updates from class.

Parent signature

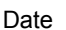

## Erica Marin

Mrs. Neto's class

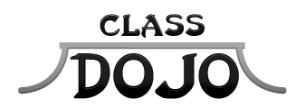

Please sign up to receive messages, important updates, and much more from Mrs. Neto! Getting set up for the year takes less than a minute Parents: I'll be using ClassDojo to update you on Erica's progress this year! Please sign up, then sign and return the bottom half of this sheet for my records :)

Students: Once you have a student account you'll be able to create a monster that will show up in class tomorrow!

# Student account code: SBB4UUU

### Instructions:

1. Download the ClassDojo app from the Apple App Store or Google Play

2. Click the green Sign up button

3. Enter your student account code, then create your account!

No app? No problem! You can sign up at www.classdojo.com/student too!

### Parent account code: PFRKFDA

### Instructions:

1. Download the ClassDojo app from the Apple App Store or Google Play

2. Click the green Create a new account button, then select Parent

3. Enter your parent account code, then create your account!

No app? No problem! You can sign up at www.classdojo.com/parent too!

Need help? ClassDojo's Support Team is standing by! Parent account support: www.classdojo.com/parentsupport | Student account support: www.classdojo.com/studentsupport

Please return this half for Mrs. Neto's records

## From the parents of Erica Marin

I have signed up to receive reports and updates from class.

Parent signature

## **Christopher Martinez**

Mrs. Neto's class

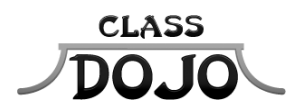

Please sign up to receive messages, important updates, and much more from Mrs. Neto! Getting set up for the year takes less than a minute Parents: I'll be using ClassDojo to update you on Christopher's progress this year! Please sign up, then sign and return the bottom half of this sheet for my records :)

Students: Once you have a student account you'll be able to create a monster that will show up in class tomorrow!

# Student account code: SQRC3S3

### Instructions:

1. Download the ClassDojo app from the Apple App Store or Google Play

2. Click the green Sign up button

3. Enter your student account code, then create your account!

No app? No problem! You can sign up at www.classdojo.com/student too!

### Parent account code: PVF8NLD

### Instructions:

1. Download the ClassDojo app from the Apple App Store or Google Play

2. Click the green Create a new account button, then select Parent

3. Enter your parent account code, then create your account!

No app? No problem! You can sign up at www.classdojo.com/parent too!

Need help? ClassDojo's Support Team is standing by! Parent account support: www.classdojo.com/parentsupport | Student account support: www.classdojo.com/studentsupport

Please return this half for Mrs. Neto's records

### From the parents of Christopher Martinez

I have signed up to receive reports and updates from class.

Parent signature

## **Osvaldo Martinez**

Mrs. Neto's class

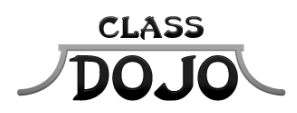

Please sign up to receive messages, important updates, and much more from Mrs. Neto! Getting set up for the year takes less than a minute Parents: I'll be using ClassDojo to update you on Osvaldo's progress this year! Please sign up, then sign and return the bottom half of this sheet for my records :)

Students: Once you have a student account you'll be able to create a monster that will show up in class tomorrow!

You already have a student account! Your username is osam123 If you forgot your password, just ask your teacher. Login at www.classdojo.com, or on the ClassDojo app for students.

# Parent account code: PHY7527

### Instructions:

1. Download the ClassDojo app from the Apple App Store or Google Play

2. Click the green Create a new account button, then select Parent

3. Enter your parent account code, then create your account!

No app? No problem! You can sign up at www.classdojo.com/parent too!

Need help? ClassDojo's Support Team is standing by! Parent account support: www.classdojo.com/parentsupport | Student account support: www.classdojo.com/studentsupport

Please return this half for Mrs. Neto's records

### From the parents of Osvaldo Martinez

I have signed up to receive reports and updates from class.

Parent signature

## Kayli Ortiz

Mrs. Neto's class

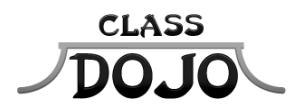

Please sign up to receive messages, important updates, and much more from Mrs. Neto! Getting set up for the year takes less than a minute Parents: I'll be using ClassDojo to update you on Kayli's progress this year! Please sign up, then sign and return the bottom half of this sheet for my records :)

Students: Once you have a student account you'll be able to create a monster that will show up in class tomorrow!

# Student account code: SHXTTZ2

### Instructions:

1. Download the ClassDojo app from the Apple App Store or Google Play

2. Click the green Sign up button

3. Enter your student account code, then create your account!

No app? No problem! You can sign up at www.classdojo.com/student too!

## Parent account code: **PPWWHA4**

### Instructions:

1. Download the ClassDojo app from the Apple App Store or Google Play

2. Click the green Create a new account button, then select Parent

3. Enter your parent account code, then create your account!

No app? No problem! You can sign up at www.classdojo.com/parent too!

Need help? ClassDojo's Support Team is standing by! Parent account support: www.classdojo.com/parentsupport | Student account support: www.classdojo.com/studentsupport

Please return this half for Mrs. Neto's records

## From the parents of Kayli Ortiz

I have signed up to receive reports and updates from class.

Parent signature

## Osiel Pila

Mrs. Neto's class

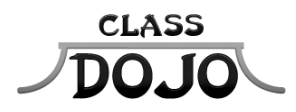

Please sign up to receive messages, important updates, and much more from Mrs. Neto! Getting set up for the year takes less than a minute Parents: I'll be using ClassDojo to update you on Osiel's progress this year! Please sign up, then sign and return the bottom half of this sheet for my records :)

Students: Once you have a student account you'll be able to create a monster that will show up in class tomorrow!

# Student account code: ST8AMTM

### Instructions:

1. Download the ClassDojo app from the Apple App Store or Google Play

2. Click the green Sign up button

3. Enter your student account code, then create your account!

No app? No problem! You can sign up at www.classdojo.com/student too!

# Parent account code: **PEXZYC6**

### Instructions:

1. Download the ClassDojo app from the Apple App Store or Google Play

2. Click the green Create a new account button, then select Parent

3. Enter your parent account code, then create your account!

No app? No problem! You can sign up at www.classdojo.com/parent too!

Need help? ClassDojo's Support Team is standing by! Parent account support: www.classdojo.com/parentsupport | Student account support: www.classdojo.com/studentsupport

Please return this half for Mrs. Neto's records

## From the parents of Osiel Pila

I have signed up to receive reports and updates from class.

Parent signature

## Andrea Ramirez

Mrs. Neto's class

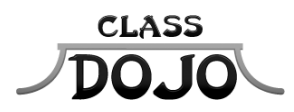

Please sign up to receive messages, important updates, and much more from Mrs. Neto! Getting set up for the year takes less than a minute Parents: I'll be using ClassDojo to update you on Andrea's progress this year! Please sign up, then sign and return the bottom half of this sheet for my records :)

Students: Once you have a student account you'll be able to create a monster that will show up in class tomorrow!

# Student account code: SCGCD8N

### Instructions:

1. Download the ClassDojo app from the Apple App Store or Google Play

2. Click the green Sign up button

3. Enter your student account code, then create your account!

No app? No problem! You can sign up at www.classdojo.com/student too!

# Parent account code: PY27KQN

### Instructions:

1. Download the ClassDojo app from the Apple App Store or Google Play

2. Click the green Create a new account button, then select Parent

3. Enter your parent account code, then create your account!

No app? No problem! You can sign up at www.classdojo.com/parent too!

Need help? ClassDojo's Support Team is standing by! Parent account support: www.classdojo.com/parentsupport | Student account support: www.classdojo.com/studentsupport

Please return this half for Mrs. Neto's records

### From the parents of Andrea Ramirez

I have signed up to receive reports and updates from class.

Parent signature

## Aaliyah Ramirez

Mrs. Neto's class

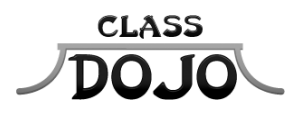

Please sign up to receive messages, important updates, and much more from Mrs. Neto! Getting set up for the year takes less than a minute Parents: I'll be using ClassDojo to update you on Aaliyah's progress this year! Please sign up, then sign and return the bottom half of this sheet for my records :)

Students: Once you have a student account you'll be able to create a monster that will show up in class tomorrow!

You already have a student account! Your username is aaliyjay412 If you forgot your password, just ask your teacher. Login at www.classdojo.com, or on the ClassDojo app for students.

## Parent account code: PPR4DXB

#### Instructions:

1. Download the ClassDojo app from the Apple App Store or Google Play

2. Click the green Create a new account button, then select Parent

3. Enter your parent account code, then create your account!

No app? No problem! You can sign up at www.classdojo.com/parent too!

Need help? ClassDojo's Support Team is standing by! Parent account support: www.classdojo.com/parentsupport | Student account support: www.classdojo.com/studentsupport

Please return this half for Mrs. Neto's records

### From the parents of Aaliyah Ramirez

I have signed up to receive reports and updates from class.

Parent signature

## Mia Ramos

Mrs. Neto's class

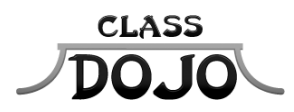

Please sign up to receive messages, important updates, and much more from Mrs. Neto! Getting set up for the year takes less than a minute Parents: I'll be using ClassDojo to update you on Mia's progress this year! Please sign up, then sign and return the bottom half of this sheet for my records :)

Students: Once you have a student account you'll be able to create a monster that will show up in class tomorrow!

# Student account code: S22HAXR

### Instructions:

1. Download the ClassDojo app from the Apple App Store or Google Play

2. Click the green Sign up button

3. Enter your student account code, then create your account!

No app? No problem! You can sign up at www.classdojo.com/student too!

# Parent account code: PGUN6A5

#### Instructions:

1. Download the ClassDojo app from the Apple App Store or Google Play

2. Click the green Create a new account button, then select Parent

3. Enter your parent account code, then create your account!

No app? No problem! You can sign up at www.classdojo.com/parent too!

Need help? ClassDojo's Support Team is standing by! Parent account support: www.classdojo.com/parentsupport | Student account support: www.classdojo.com/studentsupport

Please return this half for Mrs. Neto's records

## From the parents of Mia Ramos

I have signed up to receive reports and updates from class.

Parent signature

# Nguyen Van Mrs. Neto's class

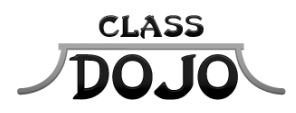

Please sign up to receive messages, important updates, and much more from Mrs. Neto! Getting set up for the year takes less than a minute Parents: I'll be using ClassDojo to update you on Nguyen's progress this year! Please sign up, then sign and return the bottom half of this sheet for my records :)

Students: Once you have a student account you'll be able to create a monster that will show up in class tomorrow!

You already have a student account! Your username is shn939y If you forgot your password, just ask your teacher. Login at www.classdojo.com, or on the ClassDojo app for students.

### Parent account code: PXKDN4X

#### Instructions:

1. Download the ClassDojo app from the Apple App Store or Google Play

2. Click the green Create a new account button, then select Parent

3. Enter your parent account code, then create your account!

No app? No problem! You can sign up at www.classdojo.com/parent too!

Need help? ClassDojo's Support Team is standing by! Parent account support: www.classdojo.com/parentsupport | Student account support: www.classdojo.com/studentsupport

Please return this half for Mrs. Neto's records

### From the parents of Nguyen Van

I have signed up to receive reports and updates from class.

Parent signature